## Solution

## Routing Traffic to Backend Servers in Different VPCs

 Issue
 1.0.0

 Date
 2023-09-04

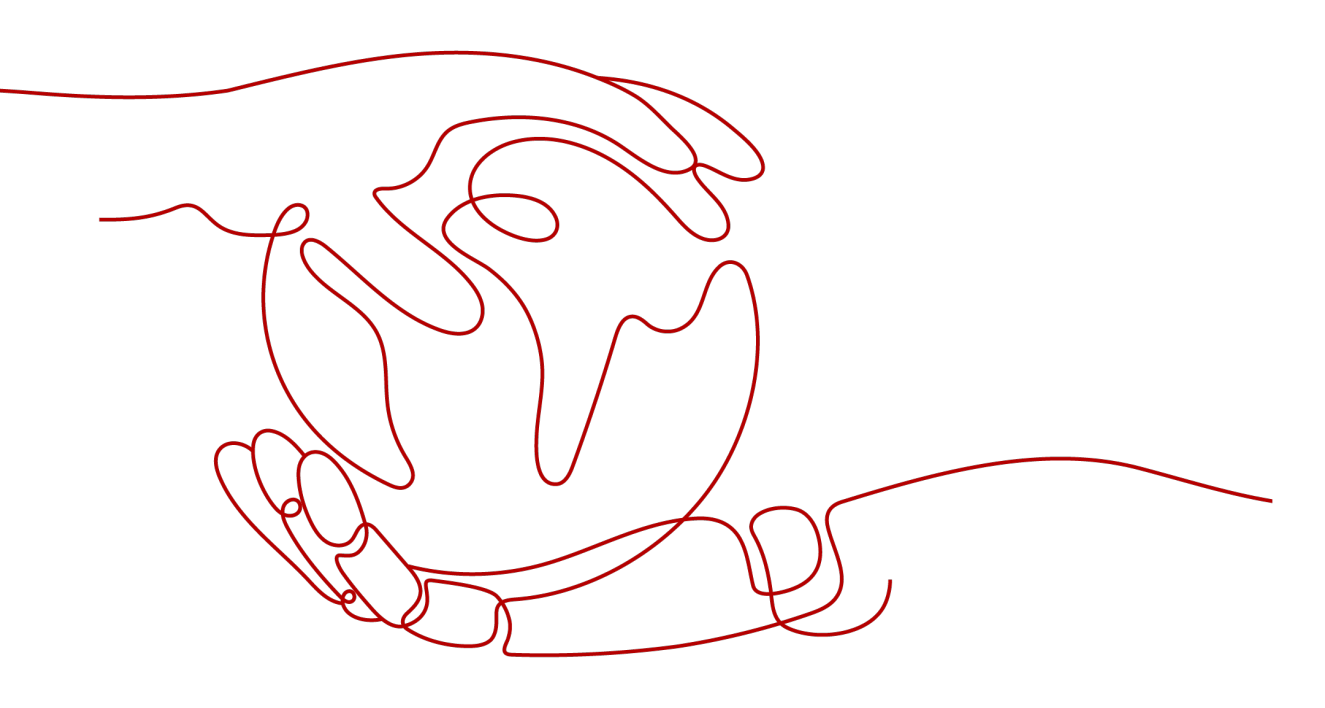

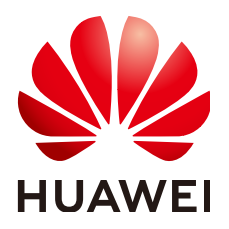

## Copyright © Huawei Technologies Co., Ltd. 2023. All rights reserved.

No part of this document may be reproduced or transmitted in any form or by any means without prior written consent of Huawei Technologies Co., Ltd.

## **Trademarks and Permissions**

NUAWEI and other Huawei trademarks are trademarks of Huawei Technologies Co., Ltd. All other trademarks and trade names mentioned in this document are the property of their respective holders.

## Notice

The purchased products, services and features are stipulated by the contract made between Huawei and the customer. All or part of the products, services and features described in this document may not be within the purchase scope or the usage scope. Unless otherwise specified in the contract, all statements, information, and recommendations in this document are provided "AS IS" without warranties, guarantees or representations of any kind, either express or implied.

The information in this document is subject to change without notice. Every effort has been made in the preparation of this document to ensure accuracy of the contents, but all statements, information, and recommendations in this document do not constitute a warranty of any kind, express or implied.

## **Contents**

| 1 Solution Overview          | 1  |
|------------------------------|----|
| 2 Resource and Cost Planning | 3  |
| 3 Procedure                  | 6  |
| 3.1 Preparations             |    |
| 3.2 Quick Deployment         |    |
| 3.3 Getting Started          |    |
| 3.4 Quick Uninstallation     |    |
| 4 Appendix                   | 21 |
| 5 Change History             |    |

## Solution Overview

## **Application Scenarios**

You can use ELB to route traffic to backend servers in different VPCs connected over a VPC peering connection.

## **Solution Architecture**

The following figure shows the solution architecture.

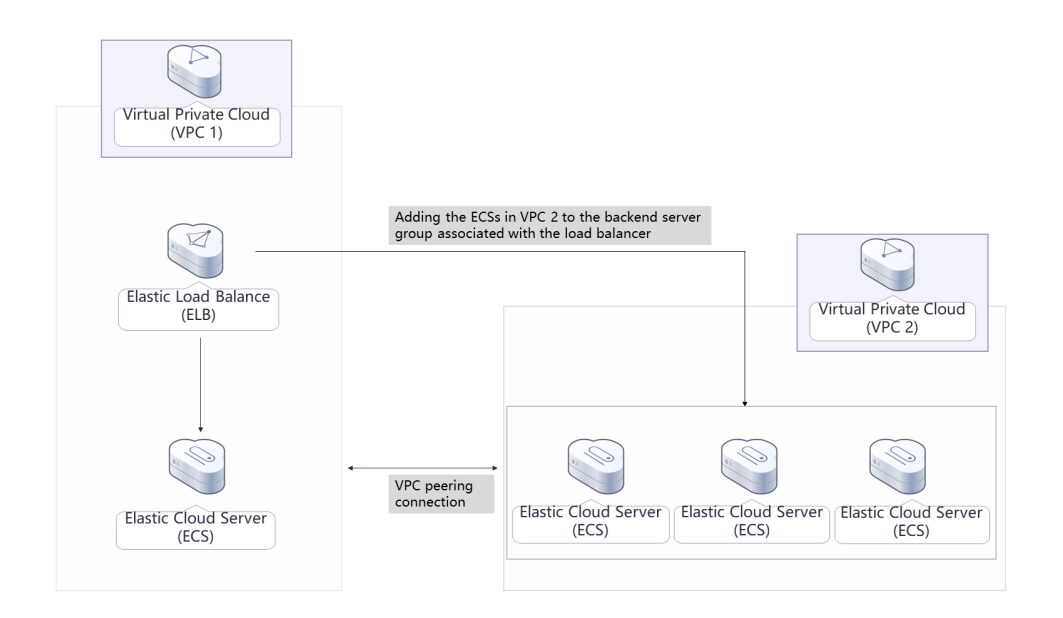

## Figure 1-1 Architecture

To use this solution, you need to:

- Create two ECSs in different VPCs for running services.
- Configure a security group to control traffic to and from the two ECSs.
- Use **Elastic Load Balance (ELB)** to distribute incoming traffic to the two ECSs. To achieve this, create a dedicated load balancer.

## Advantages

• Flexibility

You can deploy services across VPCs and use ELB to route requests to servers in different VPCs.

• Robust performance

A dedicated load balancer can handle up to tens of millions of concurrent requests, meeting your requirements for handling a massive number of requests.

• High availability

The health statuses of servers are regularly monitored to ensure that traffic is distributed only to healthy servers.

## Constraints

- Before deploying this solution, ensure that you have registered with Huawei Cloud and your account is not in arrears or frozen. You can estimate the total price according to 2 Resource and Cost Planning.
- After this solution is deployed, log in to the ECS console to reset your password. For details, see Resetting the Password for Logging In to an ECS on the Management Console.
- Only IPv4 addresses can be added as backend servers.
- Security group rules configured for IP as backend servers must allow traffic from the subnet of the load balancer. Otherwise, health checks will fail.

# **2** Resource and Cost Planning

This solution deploys the resources listed in the following table. The costs are only estimates and may differ from the final prices. For details, see **pricing details**.

| Huawei<br>Cloud<br>Service    | Example Configuration                                                                                                    | Estimated Monthly Cost           |  |  |  |  |
|-------------------------------|----------------------------------------------------------------------------------------------------|----------------------------------|--|--|--|--|
| Elastic Cloud<br>Server (ECS) | <ul> <li>Region: AP-Singapore</li> <li>Billing Mode: Yearly/Monthly</li> <li>Specifications: x86 computing  <br/>General computing   s6.small.1  <br/>1 vCPU   1 GiB</li> <li>Image: CentOS 8.2 64bit</li> <li>System Disk: General Purpose<br/>SSD   40 GB</li> <li>Quantity: 2</li> </ul> | \$13.78 USD x 2 = \$27.56<br>USD |  |  |  |  |
| Elastic IP<br>(EIP)           | <ul> <li>Region: AP-Singapore</li> <li>Billing Mode: Yearly/Monthly</li> <li>Routing Type: Dynamic BGP</li> <li>Billed By: Bandwidth</li> <li>Bandwidth: 5 Mbit/s</li> <li>Required Duration: 1 month</li> <li>Quantity: 1</li> </ul>                                                       | \$57.00 USD                      |  |  |  |  |

**Table 2-1** Resource and cost planning (yearly/monthly)

| Huawei<br>Cloud<br>Service       | Example Configuration                                                                                                    | Estimated Monthly Cost |
|----------------------------------|----------------------------------------------------------------------------------------------------|------------------------|
| Elastic Load<br>Balance<br>(ELB) | <ul> <li>Create a dedicated load balancer.</li> <li>Number of AZs: 2</li> <li>Region: AP-Singapore</li> <li>Billing Mode: Yearly/Monthly</li> <li>Specifications: Network load balancing (TCP/UDP): Small I/<br/>Application load balancing (HTTP/HTTPS): Small I</li> <li>Quantity: 1</li> </ul> | \$403.20 USD           |
| Total                            |                                                                                                    | \$487.76 USD           |

| Table 2-2 Resource | e planning and | costs (pay-per-use) |
|--------------------|----------------|---------------------|
|--------------------|----------------|---------------------|

| Huawei<br>Cloud<br>Service    | Example Configuration                                                                                                    | Estimated Monthly Cost                    |  |  |  |  |
|-------------------------------|----------------------------------------------------------------------------------------------------|-------------------------------------------|--|--|--|--|
| Elastic Cloud<br>Server (ECS) | <ul> <li>Pay-per-use: \$0.02 USD/Hour</li> <li>Region: AP-Singapore</li> <li>Billing Mode: Pay-per-use</li> <li>Specifications: x86 computing  <br/>General computing   s6.small.1  <br/>1 vCPU   1 GiB</li> <li>Image: CentOS 8.2 64bit</li> <li>System Disk: General Purpose<br/>SSD   40 GB</li> <li>Quantity: 2</li> </ul> | \$0.02 USD x 24 x 30 x 2 =<br>\$28.80 USD |  |  |  |  |
| Elastic IP<br>(EIP)           | <ul> <li>Pay-per-use: \$0.13 USD/Hour (5 Mbit/s)</li> <li>Region: AP-Singapore</li> <li>Billed By: Bandwidth</li> <li>Routing Type: Dynamic BGP</li> <li>Required Duration: 1 month</li> <li>Quantity: 1</li> </ul>                                                                                                    | \$0.13 USD x 24 x 30 =<br>\$93.60 USD     |  |  |  |  |

| Huawei<br>Cloud<br>Service       | Example Configuration                                                                                                    | Estimated Monthly Cost                 |
|----------------------------------|----------------------------------------------------------------------------------------------------|----------------------------------------|
| Elastic Load<br>Balance<br>(ELB) | <ul> <li>Create a dedicated load balancer.</li> <li>Number of AZs: 2</li> <li>Region: AP-Singapore</li> <li>Billing Mode: Pay-per-use</li> <li>Specifications: Network load balancing (TCP/UDP): Small I/<br/>Application load balancing (HTTP/HTTPS): Small I</li> <li>Quantity: 1</li> </ul> | \$0.28 USD x 24 x 30 =<br>\$403.20 USD |
| Total                            |                                                                                                    | \$525.60 USD                           |

## **3**<sub>Procedure</sub>

- 3.1 Preparations
- 3.2 Quick Deployment
- 3.3 Getting Started
- 3.4 Quick Uninstallation

## 3.1 Preparations

## (Optional) Creating the rf\_admin\_trust Agency

**Step 1** Log in to the **Huawei Cloud console**, hover your cursor over the account name, and choose **Identity and Access Management**.

Figure 3-1 Console page

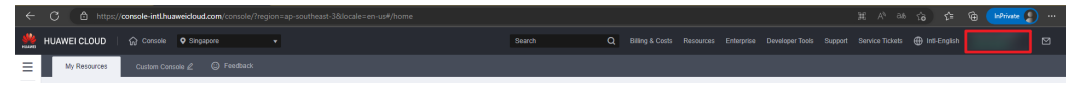

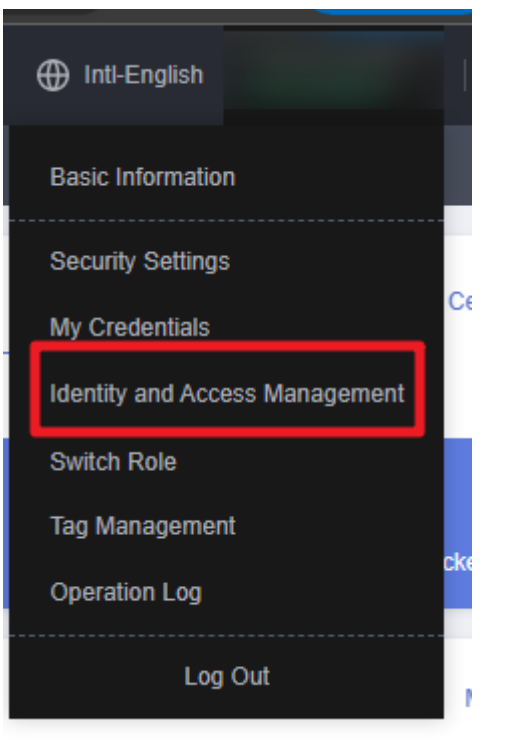

Figure 3-2 Identity and access management page

**Step 2** Choose **Agencies** in the left navigation pane and search for the **rf\_admin\_trust** agency.

## Figure 3-3 Agencies

| IAM                       | Age | encies ③                            |                       |                    |                                 |         |                    | Create Agency |                             |    |  |
|---------------------------|-----|-------------------------------------|-----------------------|--------------------|---------------------------------|---------|--------------------|---------------|-----------------------------|----|--|
| Users                     |     | Delete Agencies available for creat | tion: 32              |                    |                                 |         | Al                 | Ŧ             | rf_admin_trust              | ×Q |  |
| User Groups               |     | Agency Name1D ↓≣                    | Delegated Party ↓≣    | Validity Period ↓≡ | Created 4F                      | Descrip | tion J≣            |               | Operation                   |    |  |
| Permissions •<br>Projects |     | rf_admin_trust                      | Account<br>op_svc_IAC | Unlimited          | Jan 16, 2023 17:57:41 GMT+08:00 | Created | by RF, Not delete. |               | Authorize   Modify   Delete |    |  |
| Agencies                  |     |                                     |                       |                    |                                 |         |                    |               |                             |    |  |
| Identity Providers        |     |                                     |                       |                    |                                 |         |                    |               |                             |    |  |
| Security Settings         |     |                                     |                       |                    |                                 |         |                    |               |                             |    |  |

- If the agency is found, skip the following steps.
- If the agency is not found, perform the following steps to create it.
- Step 3 Click Create Agency in the upper right corner of the page. On the displayed page, enter rf\_admin\_trust for Agency Name, select Cloud service for Agency Type and RFS for Cloud Service, and click Next.

#### Figure 3-4 Creating the rf\_admin\_trust agency

| Agencies / Create Agen | су                                                                                                    |
|------------------------|----------------------------------------------------------------------------------------------------|
| ★ Agency Name          | rf_admin_trust                                                                                                    |
| ★ Agency Type          | <ul> <li>Account         Delegate another HUAWEI CLOUD account to perform operations on your resources.     </li> <li>Cloud service         Delegate a cloud service to access your resources in other cloud services.     </li> </ul> |
| * Cloud Service        | RFS v                                                                                                    |
| * Validity Period      | Unlimited <b>•</b>                                                                                                    |
| Description            | Enter a brief description.                                                                                                    |
|                        | 0/255 Next Cancel                                                                                                    |

**Step 4** Search for **Tenant Administrator**, select it in the search results, and click **Next**.

#### Figure 3-5 Selecting a policy/role

| < Authorize Agency                                                                                   |                                                                 |  |  |  |  |  |  |  |  |  |
|----------------------------------------------------------------------------------------------------|-----------------------------------------------------------------|--|--|--|--|--|--|--|--|--|
| 🚯 Salad PalayRala (2) Salad Scope (3) Fitch                                                          |                                                                 |  |  |  |  |  |  |  |  |  |
| Assign selected permissions to rf_admin_thust1.                                                      |                                                                 |  |  |  |  |  |  |  |  |  |
| View Selected (1) Copy Permissions from Another Project                                              | All policies/toles   All services   Tenant Administrator  X   Q |  |  |  |  |  |  |  |  |  |
| Policy/Role Name                                                                                     | Туре                                                            |  |  |  |  |  |  |  |  |  |
| DME AdministratorAccess Recommended<br>Data Model Engine Innant administrator with full permissions. | System-defined policy                                           |  |  |  |  |  |  |  |  |  |
| Tenant Administrator<br>Tenant Administrator (Exclude IVM)                                           | System-defined role                                             |  |  |  |  |  |  |  |  |  |
| Cist Stream Admin<br>Cloud Stream Service Tenant Administrator, can manage multiple CS users         | System-defined role                                             |  |  |  |  |  |  |  |  |  |
|                                                                                                    |                                                                 |  |  |  |  |  |  |  |  |  |

#### **Step 5** Select **All resources** and click **OK**.

#### Figure 3-6 Setting the authorization scope

| < | Authorize Agency                                                                                                    |
|---|----------------------------------------------------------------------------------------------------|
|   | Select Policy/Role 2 Select Scope 3 Finish                                                                                                    |
|   |                                                                                                    |
|   | 1 The following are recommended scopes for the permissions you selected. Select the desired scope requiring minimum authorization.                                                   |
|   | Scope                                                                                                    |
|   | All resources                                                                                                    |
|   | IAM users will be able to use ail resources, including those in enterprise projects, region-specific projects, and global services under your account based on assigned permissions. |
|   | Show More                                                                                                    |

**Step 6** Check that the **rf\_admin\_trust** agency is displayed in the agency list.

| i iguic 5                 | '   | Agencies                            |                       |                    |                                 |            |                    |                                    |           |  |
|---------------------------|-----|-------------------------------------|-----------------------|--------------------|---------------------------------|------------|--------------------|------------------------------------|-----------|--|
| IAM                       | Age | ncies 💿                             |                       |                    |                                 |            | Create Agency      |                                    |           |  |
| Users                     |     | Delete Agencies available for creat | tion: 32              |                    |                                 |            | AI                 | <ul> <li>rf_admin_trust</li> </ul> | X Q       |  |
| User Groups               |     |                                     | Agency NameID ↓≣      | Delegated Party ↓Ξ | Validity Period ↓Ξ              | Created JF | Descript           | ion J≣                             | Operation |  |
| Permissions •<br>Projects |     | rt_admin_trust                      | Account<br>op_svc_IAC | Unlimited          | Jan 16, 2023 17:57:41 GMT+08:00 | Created    | by RF, Not delete. | Authorize   Modify   Delete        |           |  |
| Agencies                  |     |                                     |                       |                    |                                 |            |                    |                                    |           |  |
| Identity Providers        |     |                                     |                       |                    |                                 |            |                    |                                    |           |  |
| Security Settings         |     |                                     |                       |                    |                                 |            |                    |                                    |           |  |
|                           |     |                                     |                       |                    |                                 |            |                    |                                    |           |  |

Figure 3-7 Agencies

----End

## **3.2 Quick Deployment**

This section describes how you can quickly deploy this solution.

| Paramete<br>r     | Туре   | Mandator<br>y | Description                                                                                                    | Default<br>Value                              |
|-------------------|--------|---------------|----------------------------------------------------------------------------------------------------|-----------------------------------------------|
| vpc_name          | string | Yes           | VPC name. This template uses<br>a newly created VPC and the<br>VPC name must be unique.<br>The name can contain 1 to 56<br>characters, including letters,<br>digits, underscores (_),<br>hyphens (-), and periods (.).                                                                                | cross-<br>vpc-<br>backend<br>-to-elb-<br>demo |
| secgroup_<br>name | string | Yes           | Security group name. This<br>template uses a newly<br>created security group. To<br>modify security group rules,<br>see (Optional) Modifying<br>Security Group Rules. The<br>value can contain 1 to 62<br>characters, including letters,<br>digits, underscores (_),<br>hyphens (-), and periods (.). | cross-<br>vpc-<br>backend<br>-to-elb-<br>demo |
| ecs_name          | string | Yes           | ECS name, which must be<br>unique. The name can contain<br>1 to 59 characters, including<br>letters, digits, underscores (_),<br>hyphens (-), and periods (.)                                                                                                    | cross-<br>vpc-<br>backend<br>-to-elb-<br>demo |
| ecs_flavor        | string | Yes           | ECS flavor. For more flavors,<br>see A Summary List of x86<br>ECS Specifications.                                                                                                    |                                               |

 Table 3-1 Parameters required for deploying this solution

| Paramete<br>r       | Туре                                                                              | Mandator<br>y | Description                                                                                                    | Default<br>Value |
|---------------------|-----------------------------------------------------------------------------------|---------------|----------------------------------------------------------------------------------------------------|------------------|
| ecs_passw<br>ord    | string                                                                            | Yes           | Initial password of the ECS.<br>Log in to the ECS console to<br>change the password by<br>following <b>Resetting the</b><br><b>Password for Logging In to</b><br><b>an ECS on the Management</b><br><b>Console</b> . The password can<br>contain 8 to 26 characters,<br>including at least three of the<br>following character types:<br>uppercase letters, lowercase<br>letters, digits, and special<br>characters (!@\$%^=+<br>[{}]:,./?). Passwords cannot<br>contain any username or the<br>username spelled backwards.<br>The administrator username<br>is <b>root</b> . | Left<br>blank    |
| charging_<br>mode   | ing_ String Yes Billing mode. The be <b>prePaid</b> (year or <b>postPaid</b> (pay |               | Billing mode. The value can<br>be <b>prePaid</b> (yearly/monthly)<br>or <b>postPaid</b> (pay-per-use).                                                                                                    | postPaid         |
| charging_u<br>nit   | harging_u String Yes Bil<br>it ca<br>pa<br>ch<br>pr                               |               | Billing period type. The value<br>can be <b>year</b> or <b>month</b> . This<br>parameter is mandatory when<br><b>charging_mode</b> is set to<br><b>prePaid</b> .                                                                                                    | month            |
| charging_p<br>eriod | number                                                                            | Yes           | Billing period. When<br>charging_unit is set to year,<br>the value ranges from 1 to 3.<br>When charging_unit is set to<br>month, the value ranges from<br>1 to 9. This parameter is<br>mandatory when<br>charging_mode is set to<br>prePaid.                                                                                                    | 1                |

## Step 1 Log in to Practical Application of Huawei Cloud Solutions and select Routing Traffic to Backend Servers in Different VPCs.

## Figure 3-8 Selecting a solution

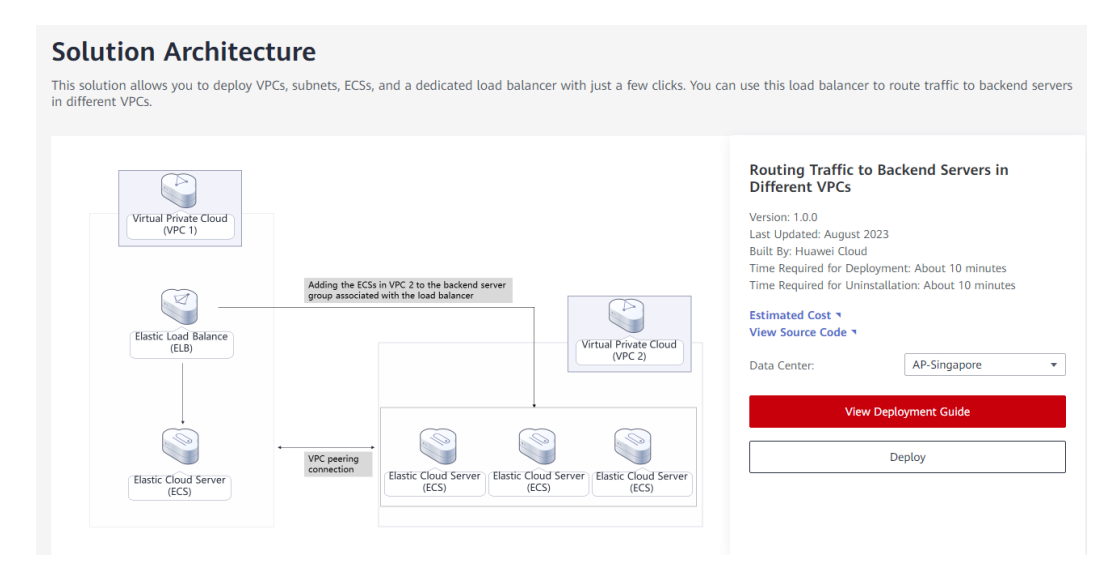

#### Step 2 On the Select Template page, click Next.

### Figure 3-9 Selecting a template

| < Create Stack    |                                                                                                    |      |
|-------------------|----------------------------------------------------------------------------------------------------|------|
| 1 Select Template | (2) Configure Farameters (3) Configure Stack (4) Confirm Configurations                                                                                                    |      |
| * Creation Mode   | Existing tempeters Visual Designer                                                                                                    |      |
| ★ Template Source | My Templates         URL         Ublack Template           A stuck is created using a template. The template musil contain the diplayment code life which life name extension is if or if journ.                                                                                                    |      |
| * Template URL    | Integration samples 4 dot ap explores13           The URL must contain at least the depayment code tills, and the file size cannot encode 1 MB.           IPS only uses the data you upload for resource management. Your temptate will not be encrypted. KMS and DEW are recommended for encryption of sensitive variables. Currently, the RFS console can automatically use KMS to encorpt your sensitive variables. |      |
|                   |                                                                                                    |      |
|                   |                                                                                                    |      |
|                   |                                                                                                    |      |
|                   |                                                                                                    |      |
|                   |                                                                                                    |      |
|                   |                                                                                                    | 0    |
|                   |                                                                                                    | ¢.   |
|                   |                                                                                                    |      |
|                   |                                                                                                    |      |
|                   |                                                                                                    | Next |

**Step 3** On the **Configure Parameters** page, enter a stack name, configure parameters based on **Table 3-1**, and click **Next**.

## Figure 3-10 Configuring parameters

| Create Stack                                                                                                    |                                                                                                    |                                                                                                    |                                                                                                    |                                                     |
|----------------------------------------------------------------------------------------------------|----------------------------------------------------------------------------------------------------|----------------------------------------------------------------------------------------------------|----------------------------------------------------------------------------------------------------|-----------------------------------------------------|
| ) Select Template 2 Configure Pa                                                                                                    | arameters (3) Configure Stack (4) Conf                                                                                                    | firm Configurations                                                                                                    |                                                                                                    |                                                     |
| * Stack Name adding-backend-instances-                                                                                                    | to-an-etb-across-vpcs                                                                                                    |                                                                                                    |                                                                                                    |                                                     |
| The stack name must start wi                                                                                                    | Ith a letter and can contain a maximum of 128 characters, including I                                                                                                    | letters, digits, underscores (_), and hyphens (-). The                                                                                                    | tack name must be unique. The stack name must be unique.                                                                                                    |                                                     |
| Description Routing Traffic to Backend                                                                                                    | Servers in Different VPCs                                                                                                    |                                                                                                    |                                                                                                    |                                                     |
|                                                                                                    |                                                                                                    |                                                                                                    |                                                                                                    |                                                     |
|                                                                                                    | ی<br>52/255                                                                                                    |                                                                                                    |                                                                                                    |                                                     |
|                                                                                                    |                                                                                                    |                                                                                                    |                                                                                                    |                                                     |
| Configure Parameters                                                                                                    |                                                                                                    |                                                                                                    |                                                                                                    |                                                     |
|                                                                                                    |                                                                                                    |                                                                                                    |                                                                                                    |                                                     |
| Enter a keyword.                                                                                                    | Q Encrypt some resources based on the terr                                                                                                    | nplate requirements.                                                                                                    |                                                                                                    |                                                     |
| Enter a keyword. Parameter                                                                                                    | Q Encrypt some resources based on the terr<br>Value                                                                                                    | nplate requirements. ⑦                                                                                                    | Description                                                                                                    |                                                     |
| Enter a keyword. Parameter * vpc_name                                                                                                    | Q Encrypt some resources based on the terr<br>Value<br>cross-vpc-backend-to-eb-demo                                                                                                    | rplate requirements. ⑦ Type string                                                                                                    | Description<br>Writed Flowle Gloud (VPC) name. This template uses a newly created VPC and the VPC name must be unique. The name can contain 1 to                                                                                                    | lo 56 chara                                         |
| Enter a køyword.<br>Parameter<br>* vpc_name<br>* secgroup_name                                                                                                    | Q      Chartypt same resources based on the term Value  aross-typo-backend-to-etb-demo  cross-typo-backend-to-etb-demo                                                                                                    | rpitale requirements. ()<br>Type<br>string<br>string                                                                                                    | Description<br>Writel Physic Groud (VPC) name. This temptate uses a newly created VPC and the VPC name must be unsue. The name can contain 1 to<br>Security group name. This temptate uses a newly created security group. For details about how to contigure a security group nuit, see the de                                                                                                    | lo 56 chara<br>deploymer                            |
| Enter a keyword. Parameter * vpc_name * secgroup_name * ecc_name                                                                                                    | Q         It Encrypt same resources based on the tem           Value         (aross-upc-backand-fore-bi-demo)           (aross-upc-backand-fore-bi-demo)         (aross-upc-backand-fore-bi-demo)                                                                                                    | rpalat negarements. (3)                                                                                                    | Description Write Diod (VPC) name. This temptate uses a newly created VPC and the VPC name must be unsue. The name can contain 1 to Security group name. This temptate uses a newly created security group. For details about how to configure a security group name, see the data ECS name, which must be unsue. The name can contain 1 to 55 characters, including leffers, digits, underscores (_) typers (-), and perce                                                                                                    | lo 56 chara<br>deploymen<br>riods (.). Ti           |
| Enter a layound.<br>Parameter<br>* ypc_rame<br>* ecc_promp_name<br>* ecc_promp_name<br>* ecc_promp_                                                                                                    | Q Brough same resources based on the tem Wate arrows-spc-backand-to-etb-demo arrows-spc-backand-to-etb-demo dot-spc-dackand-to-etb-demo dot-arrows-spc-backand-to-etb-demo dot-arrows-spc-back | hplate requestments. (b)                                                                                                    | Description Watal Phote Cloud (VPC) name. This temptate uses a nexty created VPC and the VPC name must be unque. The name can contain 1 to Secontly group name. This temptate uses a nexty created secontly group. For details about hore to contigure a secontly group. For details about hore to contigure a secontly group. For details about hore to contigure a secontly group. For details about hore to contigure a secontly group. For details about hore to contigure a secontly group. For details about hore to contigure a secontly group. For details about hore to contigure a secontly group. For details about hore to contigure a secontly group. For details about hore to contigure a secontly group. For details about hore to contigure a secontly group. For details about hore to contigure a second group hore, second group hore, sec | to 56 chara<br>deploymen<br>riods (.). Ti           |
| Enter a traywood Parameter * spc_name * sectorum_man * ecc_name * ecc_name * eccc_name * ecc_name * eccc_name * ecc_name * ecc_name * ecc_name | Q         It Encrypt same resources based on the term           Value            cross-spc.backend-to-eb-demo            cross-spc.backend-to-eb-demo            cross-spc.backend-to-eb-demo            sd.amat.1                                                                                                    | https://www.initialized.com/initialized.com/initia | Description Vivial Physic Cloud (VPC) same. This Immplifie uses a nexty created VPC and the VPC name must be unique. The name can contain 15 Biscority group name. This Immplifie uses a nexty created security group. For details about how to configure a security group name, then the unique. The name can contain 15 59 ECG name, which must be unique. The name can contain 15 59 characters, including latters, digits, underscores () hyperses () and period ECG name, which must be unique. The name can contain 15 59 characters, including latters, digits, underscores () hyperses () and period ECG name, which must be unique. The name can contain 15 59 characters, including latters, digits, underscores () hyperses () and period ECG favors, for nore flavors, see the deployment guide. The debut favor is dismail 1 (p(t) (-CPU1 0.08)) Intial passend of the ECG, Log in to the ECG conside to charage the password by following the instructions provided in deployment guide. The                                                                                                    | to 56 chara<br>deployme<br>riods (.). T<br>The pass |
| Entre a heywood. Paramoter Paramoter * upc_name * sec_name * edc_name * edc_name * edc_name * edc_name * edc_name                                                                                                    | Q Encrypt same resources based on the tem Value  arrors-up-backend-to-etb-demo  arros-up-backend-to-etb-demo  arros-up-backend-to-etb-demo  sd.smail.1                                                                                                    | rputa regorment: ()<br>Type<br>                                                                                                    | Description  Withal Physic Cloud (PPC) name. This template uses a newly created VPC and the VPC name must be unsue. The name can contain 1 to Security group name. This template uses a newly created security group Fré details about how to configure a security group name, see the data ECG name, which must be unsue. The name can contain 1 to 95 characters, including leffers, digits, undercores (_) hyphere (-), and period ECG name, which must be unsue. The name can contain 1 to 95 characters, including leffers, digits, undercores (_) hyphere (-), and period ECG favore. For more flavors, see the deployment guide. The default favor is s5 small (-) (01) VCPU(-) COB). Initial password if the ECG. Log in to the ECG context to charaps the password by following the national control of                                                                                                    | lo 56 ch<br>deployr<br>riods (.)<br>. The pa        |

## **Step 4** On the **Configure Stack** page, select the **rf\_admin\_trust** agency and click **Next**.

## Figure 3-11 Configuring a stack

| 10mV               | huaweicloud • Select an agency. • C How to Create an Agency?                                                                                                    |  |  |  |  |  |  |  |  |
|--------------------|----------------------------------------------------------------------------------------------------|--|--|--|--|--|--|--|--|
|                    | An agrecy can clearly define R5's operation permissions (such as creation, update, and deletion) on stack resources. If the agrecy permissions are insufficient, subsequent operations such as deployment and execution plan creation may fail. Create Agrecy on IAM |  |  |  |  |  |  |  |  |
|                    | Recommended if the agency is configured, RFS will have the permissions of the current over for deployment. An agency limits RFS's permissions on cloud service resources, preventing underlined operations caused by incorrect templates or parameters.              |  |  |  |  |  |  |  |  |
| uto-Rollback       | U stato-sultack is enabled, the stack automatically rolis lack to the previous successful resource status when the operation fails. After the stack is created, you can modify the stack configurations on its details page.                                         |  |  |  |  |  |  |  |  |
| eletion Protection | Detection protection prevents the tack from being detected acidentally. You can modify it on the stack details page.                                                                                                    |  |  |  |  |  |  |  |  |
|                    |                                                                                                    |  |  |  |  |  |  |  |  |
|                    |                                                                                                    |  |  |  |  |  |  |  |  |
|                    |                                                                                                    |  |  |  |  |  |  |  |  |
|                    |                                                                                                    |  |  |  |  |  |  |  |  |

**Step 5** On the **Confirm Configurations** page, click **Create Execution Plan**.

Figure 3-12 Confirming configurations

| AWEI CLOUD                          | Singapore     ·                                                                                                    |                                                                                                    | Search Q Billing & Costs Resources Enterprise Developer Tools Support Service Tickets 🌐 Intil-English 🖉                                                                                                    |  |  |  |  |  |  |  |
|-------------------------------------|----------------------------------------------------------------------------------------------------|----------------------------------------------------------------------------------------------------|----------------------------------------------------------------------------------------------------|--|--|--|--|--|--|--|
| Create Stack                        |                                                                                                    |                                                                                                    |                                                                                                    |  |  |  |  |  |  |  |
| Select Template Co                  | onfigure Parameters ——— 🕑 Configure Stack ——— 🖪                                                                                                    | Confirm Configurations                                                                                                    |                                                                                                    |  |  |  |  |  |  |  |
| RFS is free of charge, but the reso | ources in the stack are not. Currently, you need to create an execution plan                                                                                                    | tabled price.                                                                                                    |                                                                                                    |  |  |  |  |  |  |  |
| Template Info                       |                                                                                                    |                                                                                                    |                                                                                                    |  |  |  |  |  |  |  |
| Stack Name                          | $adding\mbox{-}backend\mbox{-}instances\mbox{-}to\mbox{-}an\mbox{-}elb\mbox{-}across\mbox{-}vpcs$                                                                                                    |                                                                                                    | Description Routing Traffic to Backend Servers in Different VPCs                                                                                                    |  |  |  |  |  |  |  |
| Parameters 🖉                        |                                                                                                    |                                                                                                    |                                                                                                    |  |  |  |  |  |  |  |
| Parameter Name                      | Value                                                                                                    | Туре                                                                                                    | Description                                                                                                    |  |  |  |  |  |  |  |
| vpc_name                            | cross-vpc-backend-to-elb-demo                                                                                                    | string                                                                                                    | Virtual Private Cloud (VPC) name. This template uses a newly created VPC and the VPC name must be unique. The name can contain 1 to 56 characters, including letters, dig                                                                                                    |  |  |  |  |  |  |  |
| secgroup_name                       | cross-vpc-backend-to-elb-demo                                                                                                    | string                                                                                                    | Security group name. This template uses a newly created security group. For details about how to configure a security group rule, see the deployment guide. The value can co                                                                                                    |  |  |  |  |  |  |  |
| ecs_name                            | cross-vpc-backend-to-elb-demo                                                                                                    | string                                                                                                    | ECS name, which must be unique. The name can contain 1 to 59 characters, including letters, digits, underscores (_), hyphens (-), and periods (.). The default name is cross-v                                                                                                    |  |  |  |  |  |  |  |
| ecs_flavor                          | s6.small.1                                                                                                    | string                                                                                                    | ECS flavor. For more flavors, see the deployment guide. The default flavor is s6.small.1 (s6(1 vCPU)1 GiB).                                                                                                    |  |  |  |  |  |  |  |
| ecs_password                        |                                                                                                    | string                                                                                                    | Initial password of the ECS. Log in to the ECS console to change the password by following the instructions provided in deployment guide. The password can contain 8 to 28 c                                                                                                    |  |  |  |  |  |  |  |
| charging_mode                       | postPaid                                                                                                    | string                                                                                                    | Billing mode. The value can be prePaid (yearly/monthly) or postPaid (pay-per-use). The default value is postPaid.                                                                                                    |  |  |  |  |  |  |  |
| charging_unit                       | month                                                                                                    | string                                                                                                    | Billing period type. The value can be year or month. This parameter is mandatory when charging_mode is set to prePaid. The default value is month.                                                                                                    |  |  |  |  |  |  |  |
| charging_period                     | 1                                                                                                    | number                                                                                                    | Billing period. When charging_unit is set to year, the value ranges from 1 to 3. When charging_unit is set to month, the value ranges from 1 to 9. This parameter is mandatory w                                                                                                    |  |  |  |  |  |  |  |
|                                     |                                                                                                    |                                                                                                    |                                                                                                    |  |  |  |  |  |  |  |
|                                     | Create State Create State Crea | Create State Create State Crea | Create Stack Create Stack Crea |  |  |  |  |  |  |  |

**Step 6** In the displayed **Create Execution Plan** dialog box, enter an execution plan name and click **OK**.

| To preview your res<br>plan. | ource change information, you can create an execution |
|------------------------------|-------------------------------------------------------|
|                              |                                                       |
| Execution Plan Name          | executionPlan_20230712_1058_7h8p                      |
| Description                  | Enter a description of the execution plan.            |
|                              |                                                       |
|                              |                                                       |

Figure 3-13 Creating an execution plan

**Step 7** Wait until the status of the execution plan changes to **Available** and click **Deploy** in the **Operation** column. In the displayed dialog box, click **Execute**.

### Figure 3-14 Execution plan created

| Image: stand stand | ts Template Execution Plans |                     |                               | Delete           | odate Template/Parameter |
|----------------------------------------------------------------------------------------------------|-----------------------------|---------------------|-------------------------------|------------------|--------------------------|
| Destay                                                                                                    |                             |                     |                               | Enter a keyword. | QC                       |
| Execution Plan Name/ID                                                                                                    | Status                      | Estimated Price (?) | Created                       | Description      | Operation                |
| <ul> <li>executionPlan_20230712_1119_005k</li> <li>c6ac8033-38bf-4985-8813-850186742e63</li> </ul>                                                                                                    | Available                   | View Details        | 2023/07/12 11:19:27 GMT+08:00 |                  | Deploy Delete            |
|                                                                                                    |                             |                     |                               |                  |                          |

Figure 3-15 Executing the plan

| Are you sure you want to execute th                                      | e plan?                                  |                                                           |
|--------------------------------------------------------------------------|------------------------------------------|-----------------------------------------------------------|
| Execution Plan Name                                                      | Status                                   | Created                                                   |
| executionPlan_20230712_111                                               | Available                                | 2023/07/12 11:19:27 GMT+08                                |
| After the plan is executed, the template are enabled, which requirements | ne stack is updated<br>may incur fees ba | accordingly, and resources in the sed on resource payment |

**Step 8** Wait until the deployment is complete and click the **Events** tab to view details.

Figure 3-16 Resources created

| E | adding-backend-Instance       | Events Template Exec | ution Plans                                                                                                  |                                    | Delete Update Template/Parameter C |
|---|-------------------------------|----------------------|----------------------------------------------------------------------------------------------------|------------------------------------|------------------------------------|
|   | Your II                       |                      | Provide a                                                                                                    | Resour                             | Enter a keyword.     Q     C       |
|   | 2023/07/12 11:36:11 GMT+08:00 | Log                  | Les angelon                                                                                                  | Resource Name/Jype                 | Associated Resource ID             |
|   | 2023/07/12 11:36:07 GMT+08:00 | -                    | Apply completel Resources: 20 added, 0 changed, 0 destroyed.                                                 | -                                  | -                                  |
|   | 2023/07/12 11:36:07 GMT+08:00 | Creation Complete    | huaweicloud_elb_member.member_1[0]: Creation complete after 0s [id-fe8764d6-e732-4d26-8018-<br>d8704e9efa2a] | member_1<br>huaweicloud_elb_member | fe 2a                              |

----End

## 3.3 Getting Started

## (Optional) Modifying Security Group Rules

A security group is a collection of access control rules to control traffic to and from cloud resources, such as cloud servers, containers, and databases. Cloud resources associated with the same security group have the same security requirements and are mutually trusted within a VPC.

You can modify security group rules, for example, by adding, modifying, or deleting a TCP port, as follows:

- Add an inbound rule and configure a TCP port if needed.
- Inappropriate security group settings may cause serious security risks. You can **modify security group rules** to ensure the network security of your ECSs.
- If the source or destination IP address of an inbound or outbound security group rule changes, or a port needs to be disabled, you can **delete the security group rule**.

## Viewing Your Resources and Testing Network Connectivity

**Step 1** Log in to the **EIP console**, create two EIPs, and bind them to the two ECSs created in **Figure 3-16** respectively.

| 🜺 HUAWEI CLOUD   🕢 Console |                          | Search Q Billing & Costs <sup>®</sup> Resources Enterprise                                                                                                    | Developer Tools Support Service Tickets 🤀 Inti-English |
|----------------------------|--------------------------|----------------------------------------------------------------------------------------------------|--------------------------------------------------------|
| =                          | 🖌 Buy EIP 🕤              | Assured Perchase O Hutle bling                                                                                                    |                                                        |
| ۵                          | _                        |                                                                                                    |                                                        |
| ۵                          | Billing Mode             | Yearly/Monthly Pay-per-can                                                                                                    |                                                        |
| .00.                       | Region                   | AP-Singapore     ·                                                                                                    |                                                        |
| 0                          |                          | Regions are geographic areas isolated from each other. Resources are region-specific and cannot be used across regions through internal network connections. For low network latency and quick resource access, select the nearest region.                                                                                                    |                                                        |
| 0                          |                          |                                                                                                    |                                                        |
|                            | EP Type                  | Dynamic 809* 🕥                                                                                                    |                                                        |
| 0                          |                          | S Greater than or equal to 99.00% service availability rate                                                                                                    |                                                        |
| 4                          | Billed By                | Bandwidth 🙆 Traffic Shared Bandwidth Perlipticharpy fuctuaring traffic Shared Bandwidth                                                                                                    |                                                        |
| ©                          |                          | Billed based on total traffic inespective of usage duration: configurable maximum bandwidth size.<br>If a pay-per-use EIP is unbound from an instance, the traffic will not be billed but the EIP will be billed to keep it allocated to your account unless it is released. Pricing details                                                                                                    |                                                        |
| 6                          | Bandwidth (Mbitis)       | 5 10 20 50 100 🕐 Castern - 20 + The value ranges from 1 to 300 Molts.                                                                                                    |                                                        |
| ·                          | COoS Protection          | Onur Native And CODE Base: Provider up to 1 CADIN of CODE religience supports for the ETH attack to an ETH seconds 5 CADIN, the ETH will be binded:                                                                                                    |                                                        |
|                            | EP Name                  |                                                                                                    |                                                        |
|                            |                          | The BP name cannot be specified when BPs are purchased in batches.                                                                                                    |                                                        |
|                            | Enterprise Project       | SAC • Create Enterprise Project                                                                                                    |                                                        |
|                            | Advanced Settings 💌      | Sandwidth Name   Tog                                                                                                    |                                                        |
|                            | Manitoring               | <ul> <li>Brailed by shall Press</li> <li>The care membrahamba hadred hadred and embrahamba hadred hadred and embrahamba hadred hadred and embrahamba hadred hadred</li></ul> | 0                                                      |
|                            | Quantity                 | - 2 + Main EPP allowed per partname. 50 You can hay 42 more EP1x. Howard quida                                                                                                    | c.                                                     |
|                            | EP Proc. \$0.01 USD/hour | P Rudits Network Traffic Price: \$0.114 USD/cos                                                                                                    |                                                        |

Figure 3-17 Creating EIPs

**Step 2** Log in to the two ECSs created in Figure 3-16, deploy the httpd service on each ECS, and run the command below. Note that you can configure the message in the double quotation marks in the second line whatever you like. If the load balancer routes the request to the ECSs, this message will be returned.

yum -y install httpd

echo "www.test01.com" > /var/www/html/index.html

chmod 777 /var/www/html/index.html

systemctl start httpd

curl localhost

| Figure 3-18 | Logging | in to the ECSs |
|-------------|---------|----------------|
|-------------|---------|----------------|

| <b>жыланы</b> | HUAWEI CLOUD                                | ଳ ଦ୍ଧ | nsole | Singapore -                                                   |                   |                        |                  | Search   | Q Billing &                                | Costs <sup>®</sup> Resources   | Enterprise Developer             | Tools Support Se   | ervice Tickets | Intl-English | 8       |
|---------------|---------------------------------------------|-------|-------|---------------------------------------------------------------|-------------------|------------------------|------------------|----------|--------------------------------------------|--------------------------------|----------------------------------|--------------------|----------------|--------------|---------|
| =             | Cloud Server<br>Console                     |       | Ela   | stic Cloud Server ③                                           |                   |                        |                  |          |                                            |                                |                                  |                    |                | Quick Links  | Buy ECS |
|               | Dashboard                                   |       |       | The password reset plug-in can now be installed               | after creating an | ECS. Learn how to inst | all the plug-in. |          |                                            |                                |                                  |                    |                |              |         |
|               | Elastic Cloud Server                        |       |       | Start Stop Reset Password                                     | More +            |                        |                  |          |                                            |                                |                                  |                    |                | C            | 0 6     |
| m             | Dedicated Host                              |       |       |                                                               |                   |                        |                  |          |                                            |                                |                                  |                    |                |              | 0.0     |
| 0             | Bare Metal Server                           |       |       | V Search by name by default.                                  |                   |                        |                  |          |                                            |                                |                                  |                    |                |              | ΘQ      |
| $\bigcirc$    | Elastic Volume Service                      | -     |       | NameID                                                        | Monitori          | Security               | AZ 🏹             | Status 🖓 | Specifications/Image                       | IP Address                     | Billing Mode 🍞                   | Enterprise Project | Tag            | Operation    |         |
| ٢             | Dedicated Distributed<br>Storage Service    | ÷     |       | cross-vpc-backend-to-elb-de<br>f4bc1100-95c9-4bt6-a576-3747cf | 0                 | 0                      | AZ1              | Running  | 1 vCPU   1 GIB   s6<br>CentOS 8.2 64bit    | 119.13.111.19<br>172.18.1.104  | Pay-per-use<br>Created on Jul 26 | SaC                | -              | Remote Login | More 🕶  |
| ©<br>4        | Image Management<br>Service<br>Auto Scaling |       |       | cross-vpc-backend-to-eib-de<br>ecbc3795-2768-4cef-897d-39db3  | <u>ه</u>          | \$                     | AZ1              | Running  | 1 vCPU   1 G/B   s6<br>CentOS 8.2 64bit    | 190.92.198.42<br>172.17.0.25 ( | Pay-per-use<br>Created on Jul 26 | SeC                | -              | Remote Login | More +  |
| ©<br>&        | Key Pair<br>ECS Group                       | ۵.    |       | ccs-web-0002                                                  | Ø                 | 0                      | A25              | Stopped  | 1 vCPU   2 GIB   s6<br>CentOS 7.6 64bit    | 49.0.202.85 (<br>192.168.0.172 | Pay-per-use<br>Created on Mar 2  | default            | -              | Remote Login | More 💌  |
|               | Security Groups<br>Launch Templates         | 8     |       | ecs-web-0001<br>19b85al-732d-4/30-9796-217909                 | Ø                 | ¢                      | AZ5              | Stopped  | 1 vCPU   2 GIB   s6<br>CentOS 7.2 64bit    | 190.92.218.34<br>192.168.0.100 | Pay-per-use<br>Created on Mar 2  | default            |                | Remote Login | More 👻  |
|               | NEW<br>Auto Launch Groups<br>NEW            | 8     |       | ecs-for-aws<br>49b481a1-0070-4237-b74e-f7aa8                  | Ø                 | ¢                      | AZ2              | Stopped  | 2 vCPUs   4 GIB   c6<br>CentOS 8.0 64bit   | 159.138.86.44<br>192.168.0.108 | Pay-per-use<br>Created on Nov 2  | default            | -              | Remote Login | More +  |
|               | Cloud Backup and<br>Recovery                | c     |       | nin(avan-cl)<br>21/321d4-4391-46bd-96e9-96895                 | <b>E</b>          | 0                      | AZ2              | Stopped  | 1 vCPU   2 GiB   s3<br>Ubuntu 20.04 server | 159.138.89.3<br>192.168.0.103  | Pay-per-use<br>Created on Oct 0  | default            | -              | Remote Login | More -  |
|               | Cloud Server Backup<br>Service              | ß     |       |                                                               |                   |                        |                  |          |                                            |                                |                                  |                    |                |              |         |
|               | Elastic Load Balance                        | в     |       |                                                               |                   |                        |                  |          |                                            |                                |                                  |                    |                |              | 0       |
|               | Elastic IP                                  | e     |       |                                                               |                   |                        |                  |          |                                            |                                |                                  |                    |                |              |         |
|               |                                             |       |       |                                                               |                   |                        |                  |          |                                            |                                |                                  |                    |                |              |         |

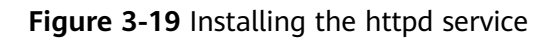

| Total                                                                                                    | 23 MB/s   2.1 MB 00:00                                    |               |
|----------------------------------------------------------------------------------------------------|-----------------------------------------------------------|---------------|
| Running transaction check                                                                                                    |                                                           |               |
| Transaction check succeeded.                                                                                                    |                                                           |               |
| Running transaction test                                                                                                    |                                                           |               |
| Transaction test succeeded.                                                                                                    |                                                           |               |
| Running transaction                                                                                                    |                                                           |               |
| Preparing :                                                                                                    | 1.                                                        | $^{\prime 1}$ |
| Installing : apr-1.6.3-12.e18.x86_64                                                                                                    | 1/                                                        | 10            |
| Running scriptlet: apr-1.6.3-12.e18.x86_64                                                                                                    | 1/                                                        | 10            |
| Installing : apr-util-bdb-1.6.1-6.e18.x86_64                                                                                                    | 2/                                                        | 10            |
| Installing : apr-util-openss1-1.b.1-b.e18.x8b_b4                                                                                                    | 3/                                                        | 10            |
| Installing : apr-util-1.b.1-b.el8.x8b_b4                                                                                                    | 4/                                                        | 10            |
| Kunning Scriptlet: apr-util-1.b.1-b.e18.X86_64                                                                                                    | 4/.                                                       | 10            |
| Installing : http://www.installing : http://www.installing | .t 301.X86_64 5/.                                         | 10            |
| Installing : Malicap-2.1.48-3.e18.noarch                                                                                                    | 6/.                                                       | 10            |
| Installing : centos-logos-nttpa-os.o-2.elo.noarcn<br>Pupping conjutiet: httpd filosueten 2 4 27 42 medule el9 E 8.1822                                                                                                    | (/.                                                       | 10            |
| Justalling Scriptiet, https://ileguster.2.4.37-43.module_e10.5.0+1022                                                                                                    | -+D3411 301. IUdfCII 0/.                                  | 10            |
| Installing                                                                                                    |                                                           | 10            |
| Installing $\cdot$ indu_ittp2-1.13.7-3.1000016_610.4.0+770+C37000000                                                                                                    | .x00_04                                                   | 10            |
| Running scriptlet: httpd=2.4.37-43 module e18 5 0+1022+b541f3b1 x                                                                                                    | x86_64 19/                                                | 10            |
| Uprifuing : an-1.6.3-12.e18. $x86.64$                                                                                                    | 1/                                                        | 10<br>10      |
| Userifying : $apr = 1.0.3 \pm 2.00.300 \pm 0.000$                                                                                                    | 2/                                                        | 10<br>10      |
| Verifuing : am-util-bdb-1.6.1-6.e18.x86.64                                                                                                    | 3/                                                        | 10            |
| Verifying : anr-util-openssl-1.6.1-6.el8.x86.64                                                                                                    | 4/                                                        | 10            |
| Verifying : http://www.self.self.self.self.self.self.self.self                                                                                                    | x86 64 5/                                                 | 10            |
| Verifuing : httpd-filesustem-2.4.37-43.module e18.5.0+1022                                                                                                    | 2+b541f3b1.noarch 6/                                      | 10            |
| Verifying : httpd-tools-2.4.37-43.module e18.5.0+1022+b541                                                                                                    | lf3b1.x86 64 7/                                           | 10            |
| Verifying : mod http2-1.15.7-3.module e18.4.0+778+c970deab                                                                                                    | 9.×86 64 8/                                               | 10            |
| Verifying : centos-logos-httpd-85.8-2.e18.noarch                                                                                                    | 9/                                                        | 10            |
| Verifying : mailcap-2.1.48-3.e18.noarch                                                                                                    | 10/                                                       | 10            |
| Installed                                                                                                    |                                                           |               |
| ann-1 = 6 = 3 - 12 = 18 + 86 = 64                                                                                                    | $a_{nn}$ = util_1 6 1-6 e18 v86 64                        |               |
| $ame_util_bdb=1.6.1=6.e18.v86.64$                                                                                                    | $a_{nr}$ util 1.0.1 0.00.00_01                            |               |
| centos-logos-httpd-85-8-2 el8 noarch                                                                                                    | $h^{-2}$ 4 37-43 module el8 5 0+1022+b541f3b1 v86 64      |               |
| httnd-filesustem-2 4 37-43 module e18 5 0+1022+b541f3b1 noarch                                                                                                    | httpd=tools=2 4 37-43 module el8 5 0+1022+b541f3b1 x86 64 |               |
| mailcan-2.1.48-3.e18.noarch                                                                                                    | mod http2-1.15.7-3.module e18.4.0+778+c970deab.x86.64     |               |
|                                                                                                    |                                                           |               |
| Complete!                                                                                                    |                                                           |               |
| [root@cross-vpc-backend-to-elb-demo-0001 ~]# echo "www.test01.com"                                                                                                    | > /var/www/html/index.html                                |               |
| Iroot@cross-vpc-backend-to-elb-demo-0001 "1# chmod 777 /var/www/ht                                                                                                    | ml/index.html                                             |               |
| Iroot@cross-vpc-backend-to-elb-demo-0001 "1# systemctl start httpd                                                                                                    |                                                           |               |
| Iroot@cross-vpc-backend-to-elb-demo-0001 "1# systemctl start httpd                                                                                                    |                                                           |               |
| <u>lrootUcross-vpc-backend-to-elb-demo-0001 "1# curl localhost</u>                                                                                                    |                                                           |               |
| www.test01.com                                                                                                    |                                                           |               |
| тантиканых жило волскераето веленования на п                                                                                                    |                                                           |               |

### Figure 3-20 Installing the httpd service

| Total                                                                  | 22 MB/s I 2.1 MB 00:00                                    |
|------------------------------------------------------------------------|-----------------------------------------------------------|
| Running transaction check                                              |                                                           |
| Iransaction check succeeded.                                           |                                                           |
| Running transaction test                                               |                                                           |
| Pumping transaction                                                    |                                                           |
| Preparing transaction                                                  | 1.1                                                       |
| Installing : ann-1.6.3-12 el8 x86.64                                   | 1/1                                                       |
| Running script let: $anr-1 = 6 = 3-12 = 18 \times 86 = 64$             | 1/10                                                      |
| Installing : anr-util-bdb-1.6.1-6.el8.x86.64                           | 2/19                                                      |
| Installing : anr-util-menssl-1.6.1-6.el8.x86.64                        | 3/19                                                      |
| Installing : apr-util-1.6.1-6.el8.x86.64                               | 4/10                                                      |
| Bunning scriptlet: apr-util-1.6.1-6.el8.x86.64                         | 4/19                                                      |
| Installing : httpd-tools-2.4.37-43.module e18.5.0+1022+b54             | 1f3b1.x86 64 5/10                                         |
| Installing : mailcap-2.1.48-3.el8.noarch                               | 6/10                                                      |
| Installing : centos-logos-httpd-85.8-2.e18.noarch                      | 7/10                                                      |
| Running scriptlet: httpd-filesystem-2.4.37-43.module_e18.5.0+102       | 2+b541f3b1.noarch 8/10                                    |
| Installing : httpd-filesystem-2.4.37-43.module e18.5.0+102             | 2+b541f3b1.noarch 8/10                                    |
| Installing : mod_http2-1.15.7-3.module_e18.4.0+778+c970dea             | b.x86_64 9/10                                             |
| Installing : httpd-2.4.37-43.module_e18.5.0+1022+b541f3b1.             | x86_64 10/10                                              |
| Running scriptlet: httpd-2.4.37-43.module_e18.5.0+1022+b541f3b1.       | x86_64 10/10                                              |
| Verifying : apr-1.6.3-12.e18.x86_64                                    | 1/10                                                      |
| Verifying : apr-util-1.6.1-6.el8.x86_64                                | 2/10                                                      |
| Verifying : apr-util-bdb-1.6.1-6.el8.x86_64                            | 3/10                                                      |
| Verifying : apr-util-openssl-1.6.1-6.el8.x86_64                        | 4/10                                                      |
| Verifying : httpd-2.4.37-43.module_e18.5.0+1022+b541f3b1.              | ×86_64 5/10                                               |
| Verifying : httpd-filesystem-2.4.37-43.module_e18.5.0+102              | 2+b541f3b1.noarch 6/10                                    |
| Verifying : httpd-tools-2.4.37-43.module_e18.5.0+1022+b54              | 1f3b1.x86_64 7/10                                         |
| Verifying : mod_http2-1.15.7-3.module_e18.4.0+778+c970dea              | b.x86_64 8/10                                             |
| Verifying : centos-logos-httpd-85.8-2.e18.noarch                       | 9/10                                                      |
| Verifying : mailcap-2.1.48-3.e18.noarch                                | 10/10                                                     |
| Installed'                                                             |                                                           |
| aur-1.6 3-12 e18 v86.64                                                | ame-util-1.6.1-6.e18.v86.64                               |
| $apr - util - bdb - 1.6.1 - 6.e18 \times 86.64$                        | am - util - omenssl - 1.6.1 - 6. el8 x86.64               |
| centos-logos-httpd-85.8-2.e18.poarch                                   | httnd=2.4.37=43.module_e18.5.0+1022+b541f3b1.x86_64       |
| httpd-filesustem-2.4.37-43.module_e18.5.0+1022+b541f3b1_noarch         | httpd=tools=2.4.37-43.module_e18.5.0+1022+b541f3b1.x86_64 |
| mailcan-2.1.48-3.e18.noarch                                            | mod http://ib.7-3.module_e18.4.0+778+c970deab.x86_64      |
|                                                                        |                                                           |
| Complete!                                                              |                                                           |
| [root@cross-vpc-backend-to-elb-demo-0011 ~]# echo "www.test01.com"     | > /var/www/html/index.html                                |
| [root@cross-vpc-backend-to-elb-demo-0011 ~]# echo "www.test02.com"     | > /var/www/html/index.html                                |
| [root@cross-vpc-backend-to-elb-demo-0011 ~]# chmod 777 /var/www/h      | tml/index.html                                            |
| [root@cross-vpc-backend-to-elb-demo-0011 ~]# systemctl start httpd     |                                                           |
| <pre>[root@cross-vpc-backend-to-elb-demo-0011 ~]# curl localhost</pre> |                                                           |
| www.test02.com                                                         |                                                           |
| iroot@cross-vpc-backend-to-elb-demo-0011 ~]#                           |                                                           |

**Step 3** Unbind the EIPs bound to the two ECSs in **Step 2** and release the EIPs.

| Figure 3-21 | Unbinding and | d releasing the EIPs |  |
|-------------|---------------|----------------------|--|
|             |               |                      |  |

|             |                                              |        |           | •                                                                                             | Protection re | quired for critical o | perations. To | anable the protectio | n, go to Security Settings > 0 | Critical Operations > Opera      | ation Protection. Enable              |                                           |                    | ×                      |
|-------------|----------------------------------------------|--------|-----------|-----------------------------------------------------------------------------------------------|---------------|-----------------------|---------------|----------------------|--------------------------------|----------------------------------|---------------------------------------|-------------------------------------------|--------------------|------------------------|
|             | HUAWEI CLOUD                                 |        | sole 오    | Singapore +                                                                                   |               |                       |               | Sea                  | rch (                          | Q Billing & Costs <sup>®</sup> F |                                       |                                           |                    | inglish 📜 🖉            |
| =           | Network Console                              |        | EIPs      | )                                                                                             |               |                       |               |                      |                                |                                  |                                       |                                           |                    | Cuick Links Buy EIP    |
| 0<br>@<br>M | Dashboard<br>Virtual Private Cloud           | •      | Ur<br>V s | bind Modify Bandwidth Renew                                                                   | More          | •                     |               |                      |                                |                                  |                                       |                                           |                    | 0 I 0<br>0             |
| 0           | IP Address Groups                            |        |           | EIP                                                                                           | Monito        | Status                | Security      | EIP Type             | Bandwidth                      | Bandwidth Details                | Associated Instance                   | Billing Mode                              | Enterprise Project | Operation              |
| 0           | Routing Control                              | *      |           | 119.13.111.199<br>4e563d58-1526-4a6d-a9e0-987dd3c01498                                        | Ø             | 🗐 Bound               | 0             | Dynamic BGP          | Bandwidth_2023-07-2            | Traffic<br>20 Mbit/s             | cross-vpc-backend-to<br>ECS           | Pay-per-use<br>Created at Jul 26, 20      | SeC                | Bind Unbind More -     |
| ©<br>4      | Elastic IP and<br>Bandwidth                  |        |           | 190.92.198.42<br>43d01cb1-9822-4553-afb9-179e5bba8492                                         | Ø             | ⊗ Bound               | 0             | Dynamic BGP          | Bandwidth_2023-07-2            | Traffic<br>20 Mbit/s             | cross-vpc-backend-to<br>ECS           | Pay-per-use<br>Created at Jul 26, 20      | SeC                | Bind Unbind More -     |
| ©<br>&      | EIPs<br>Shared Bandwidths                    |        |           | 119.13.100.203<br>bb10d0f5-2090-4997-994a-27bd73384610                                        | Ø             | log Bound             | 0             | Dynamic BGP          | cross-vpc-backend-to           | Bandwidth<br>5 Mbit/s            | cross-vpc-backend-to<br>Load balancer | Pay-per-use<br>Created at Jul 26, 20      | SaC                | Bind   Unbind   More + |
|             | Shared Data<br>Packages<br>NAT Gateway       |        |           | 49.0.201.120<br>highly-available-mha-mysql-cluster-d<br>at029145-6dtd-480c-b61f-d8557ce4d58d  | Ø             | S Unbound             | 0             | Dynamic BGP          | highly-available-mha           | Bandwidth<br>5 Mbit/s            | -                                     | Yearly/Monthly<br>8 days until expiration | default            | Bind   Unbind   More + |
|             | Elastic Load Balance                         | •<br>• |           | 49.0.201.133<br>highly-available-mha-mysql-cluster-d<br>0fad5ft0-22d7-4b61-8817-889d2850cb01  | 斑             | S Unbound             | 0             | Dynamic BGP          | highly-available-mha           | Bandwidth<br>5 Mbit/s            | -                                     | Yearly/Monthly<br>8 days until expiration | default            | Bind   Unbind   More + |
|             | Enterprise Switch<br>Direct Connect          |        |           | 159.138.88.66<br>highly-available-mha-mysql-cluster-d<br>5c17e556-b80d-4690-b544-542c01136fea | 3             | S Unbound             | 0             | Dynamic BGP          | highly-available-mha           | Bandwidth<br>5 Mbit/s            | -                                     | Yearly/Monthly<br>8 days until expiration | default            | Bind   Unbind   More + |
|             | Enterprise Router<br>Virtual Private Network | e      |           | 190.92.218.34<br>3eec5767-ea75-4793-a8d7-d74319408263                                         | Ø             | log Bound             | 0             | Dynamic BGP          | ecs-web1-0001-band             | Traffic<br>20 Mbit/s             | ecs-web-0001<br>ECS                   | Pay-per-use<br>Created at Mar 23, 20      | default            | Bind   Unbind   More + |
|             | Cloud Connect<br>Elastic Cloud Server        | 8<br>8 |           | 49.0.202.85<br>548dca9e-96e5-425e-b967-0b5c7790203b                                           | Ø             | lound 8000            | 0             | Dynamic BGP          | ecs-web1-0002-band             | Traffic<br>20 Mbit/s             | ecs-web-0002<br>ECS                   | Pay-per-use<br>Created at Mar 23, 20      | default            | Bind   Unbind   More + |

**Step 4** On the ELB console, view the dedicated load balancer you have created for deploying this solution.

| sile.  | HUAWEI CLOUD                                               | ଲି Cans | iole • Singapore •                                                        |                      |                       |                 | Sear                                 | ah Q                                                                              | Billing & Costs <sup>®</sup> Resources                                          | Enterprise Develope                 | r Tools Support                  | Service Tickets 🌐 Inti-En | glish                 | e 200    |
|--------|------------------------------------------------------------|---------|---------------------------------------------------------------------------|----------------------|-----------------------|-----------------|--------------------------------------|-----------------------------------------------------------------------------------|---------------------------------------------------------------------------------|-------------------------------------|----------------------------------|---------------------------|-----------------------|----------|
| Ξ      | Network Console                                            | Î       | Elastic Load Balance ⑦ 🎕 Process                                          | Flow                 |                       |                 |                                      |                                                                                   |                                                                                 |                                     |                                  | P Quick Links             | Buy Elastic Load Bala | incer    |
| ٢      | Dashboard                                                  |         | Dedicated load balancers now provide ela                                  | stic scaling to hand | lie traffic peaks and | troughs. The re | sources needed for scal              | ing up are charged per use. Try r                                                 | iow .                                                                           |                                     |                                  |                           |                       | ×        |
|        | Virtual Private Cloud 🔹                                    |         |                                                                           |                      |                       |                 |                                      |                                                                                   |                                                                                 |                                     |                                  |                           |                       |          |
|        | IP Address Groups                                          |         |                                                                           |                      |                       |                 |                                      |                                                                                   |                                                                                 |                                     |                                  |                           | CL                    |          |
| 0      | Access Control 🔹                                           |         | V Specify filter criteria.                                                |                      |                       |                 |                                      |                                                                                   |                                                                                 |                                     |                                  |                           |                       | Q        |
| 0      | Routing Control *                                          |         | Name1D                                                                    | Monit                | Status                | Туре            | Specifications                       | IP Address and Network                                                            | Listener (Frontend Proto                                                        | Bandwidth Infor                     | Billing Mode                     | Enterprise Project        | Operation             |          |
| 0<br>0 | VPC Flow Logs Elastic IP and                               |         | cross-vpc-backend-lo-elb-demo_elb<br>8d397020-89d6-43bd-80e6-2bc2e61a1592 | ۲                    | 📀 Running             | Dedicated       | Network load bal<br>Application load | 172.18.1.107 (Private IP<br>119.13.100.203 (IPv4 EIP)<br>cross-vpc-backend-to-elb | (HTTPI80)                                                                       | IPv4 5 Mbit/s<br>Pay-per<br>By band | Pay-per-use<br>Created at Jul 26 | SaC                       | Add Listener   More 🕶 |          |
| 4<br>© | Bandwidth<br>NAT Gateway 👻                                 |         | elb-openshift<br>4807a605-819e-4eed-8fe8-f98d18c9bb22                     | Ø                    | 🕤 Running             | Shared          | Guaranteed Perf                      | 192.168.1.146 (Private I<br>osVPC (VPC)                                           | listener-361e (TCP/6443)<br>listener-c16a (TCP/2623)<br>listener-72b0 (TCP/443) | -                                   | Pay-per-use<br>Created at May 2  | default                   | Add Listener   More 💌 |          |
| చి     | Elastic Load Balance 🔺                                     | · •     |                                                                           |                      |                       |                 |                                      |                                                                                   | Incenter-turbi (TCP/IeW)                                                        |                                     |                                  |                           |                       |          |
|        | Load Balancers<br>Backend Server<br>Groups<br>Certificates |         |                                                                           |                      |                       |                 |                                      |                                                                                   |                                                                                 |                                     |                                  |                           |                       |          |
|        | IP Address<br>Groups                                       |         |                                                                           |                      |                       |                 |                                      |                                                                                   |                                                                                 |                                     |                                  |                           |                       |          |
|        | TLS Security<br>Policies                                   |         |                                                                           |                      |                       |                 |                                      |                                                                                   |                                                                                 |                                     |                                  |                           |                       | <u>و</u> |
|        | VPC Endpoint *                                             |         |                                                                           |                      |                       |                 |                                      |                                                                                   |                                                                                 |                                     |                                  |                           |                       | C        |
|        | Enterprise Switch                                          |         |                                                                           |                      |                       |                 |                                      |                                                                                   |                                                                                 |                                     |                                  |                           |                       |          |
|        | Direct Connect 🔹                                           |         |                                                                           |                      |                       |                 |                                      |                                                                                   |                                                                                 |                                     |                                  |                           |                       |          |
|        | Enterprise Router                                          |         |                                                                           |                      |                       |                 |                                      |                                                                                   |                                                                                 |                                     |                                  |                           |                       |          |

**Step 5** Enter the EIP address assigned in **Step 4** in the address box of your browser to access the dedicated load balancer. If the following two pages are displayed, the load balancer routes the requests to the two ECSs.

Figure 3-23 Verifying that the request is routed to one ECS

www.test01.com

Figure 3-24 Verifying that the request is routed to the other ECS

www.test02.com

----End

## 3.4 Quick Uninstallation

**Step 1** Click **Delete** in the row where the solution stack is.

Figure 3-25 Uninstalling the solution

| RFS OBT                      |        | Stacks ⑦                                                    |                     |                            |                               |                                           | (👂 User Guide | Create Stack |
|------------------------------|--------|-------------------------------------------------------------|---------------------|----------------------------|-------------------------------|-------------------------------------------|---------------|--------------|
| Dashboard                    |        |                                                             |                     |                            |                               | Stack Name 👻 Search by stack name by defi | auft.         | Q @ C        |
| Stacks                       |        | Stack Name/ID                                               | Status 🖓            | Description                | Created JF                    | Updated ↓≡                                | Operation     |              |
| Visual Designer<br>Templates | °<br>* | adding-backend-instances-to-an-elb-across-vpcs<br>1d4 571cb | Deployment Complete | adding-backend-instances-t | 2023/07/12 11:34:31 GMT+08:00 | 2023/07/12 11:36:11 GMT+08:00             | Delete Update |              |

Step 2 Enter Delete and click OK.

## Figure 3-26 Confirming the uninstallation

 $\times$ 

#### **Delete Stack**

Are you sure you want to delete the stack and resources in the stack? Stack and resources cannot be restored after being deleted. Exercise caution when performing this operation.

| Stack Name                |                               | Status                                   | Created       |                      |   |
|---------------------------|-------------------------------|------------------------------------------|---------------|----------------------|---|
| adding-backend-instan     | ices-to                       | Deployment                               | 2023/07/12    | 2 11:34:31 GMT+08:00 |   |
| Resources (20)            |                               |                                          |               |                      |   |
| Cloud Product N           | Physical Res                  | ource Name/ID                            |               | Resource Status      |   |
| Elastic Cloud Server      | cross-vpc-bac<br>c9cebb66-8be | kend-to-elb-demo_0<br>0-4d54-ace7-f9eb5f | 001<br>e06d8d | Creation Complete    | • |
| Elastic Cloud Server      | cross-vpc-bac<br>c1ca21c1-273 | kend-to-elb-demo_0<br>1-4645-ae0c-310ffe | 011<br>fa6753 | Creation Complete    |   |
| Elastic Load Bala         | 9efe410e-300                  | 5-4cbb-87dc-4cbe96                       | aeaf69        | Creation Complete    |   |
| Elastic Load Bala         | cross-vpc-bac<br>95534a21-fdb | kend-to-elb-demo_e<br>7-44d8-ab34-d1934  | lb<br>4b3eed8 | Creation Complete    |   |
| Elastic Load Bala         | fe8764d6-e73                  | 2-4d26-80f8-d8704e                       | 9efa2a        | Creation Complete    |   |
| Elastic Load Bala         | bea3a954-8ec                  | la-43bb-927c-21dad                       | d0f87e7       | Creation Complete    |   |
|                           |                               |                                          |               |                      | • |
| Enter Delete to delete th | e stack and reso              | ources.                                  |               |                      |   |
| Enter Delete.             |                               |                                          |               |                      |   |

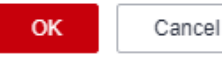

----End

## **4** Appendix

## Terms

- Virtual Private Cloud (VPC): an isolated and private virtual network environment. You can use VPC, along with EIP, Cloud Connect, and Direct Connect to establish a reliable, secure, and efficient communication channel for your cloud resources to communicate with each other, the internet, and on-premises networks.
- **Elastic Cloud Server (ECS)**: secure, scalable, on-demand computing resources that enable you to flexibly deploy applications and workloads.
- Elastic Load Balance (ELB): automatically distributes incoming traffic across multiple servers to balance workloads, increasing service capabilities and fault tolerance of your applications.
- Elastic IP (EIP): provides static public IP addresses and scalable bandwidths that enable your cloud resources to communicate with the Internet. You can easily bind an EIP to an ECS, BMS, virtual IP address, NAT gateway, or load balancer, enabling immediate Internet access.

# **5** Change History

| Released on | Description                              |
|-------------|------------------------------------------|
| 2023-07-30  | The issue is the first official release. |